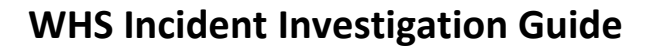

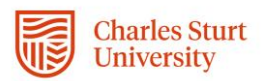

Т

- 1. Click the link in the email notification.
- 2. Wait for the incident to load.
- 3. Review the incident details.
- 4. Click on the investigation tab.
- 5. Enter the date of investigation, by clicking on the calendar icon and selecting the correct date.

| WHS - Details of person investigating the incident                                                                           |                                      |                                             |  |
|----------------------------------------------------------------------------------------------------|--------------------------------------|---------------------------------------------|--|
| Hints<br>Please Note: The use of the Grammarly plugin prevents text from being submitted. Grammarly must be s<br>User Guides | switched off, or you can use a brows | er which does not have Grammarly installed. |  |
| Investigator                                                                                                    |                                      |                                             |  |
| Stephen Ween                                                                                                    | •••                                  |                                             |  |
| Date of Investigation                                                                                                    | $\sim$                               | Due Date                                    |  |
|                                                                                                    | <b>1</b>                             | 7/2/2020                                    |  |

- 6. Tick the Contributing Factors & Causes which led to the incident occurring.
- 7. Type the details of the investigation findings into the Full Description of Events section textbox.
- 8. If you have any evidence to include, such as emails, photos, videos or PDF documents, add them by drag and drop or clicking on the word "select". If there is a risk assessment and Safe Work Procedure (SWP) related to the incident please attach these.
- 9. If there are any actions required to prevent a similar incident occurring, in the Corrective Actions section select yes.

Click the Create New button.

| WHS - Corrective Actions                                                             |            |         |            |                     | 0                             |
|--------------------------------------------------------------------------------------|------------|---------|------------|---------------------|-------------------------------|
| Are Corrective Action(s) required?   ③ Yes No   Corrective Action(s) *   Q. Search X | ×          |         |            | (+0                 | reate New & Add 🖸 M Default 👻 |
| Action Name                                                                          | Due Date   | Overdue | Supervisor | Contributing Factor | Type of Control               |
| Low                                                                                  |            |         |            |                     |                               |
| TEST                                                                                 | 28/02/2020 |         | TEST       | TEST                | Substitution                  |
| Displaying 1 - 1 / 1                                                                 |            |         |            |                     | <pre></pre>                   |

10. Enter details into each field and make selections from the drop down menus.

| OPEN Close              |    |                       |   | & Share         | 🕞 Reports 🖕 | 🖪 Сору | Calculate | う History |
|-------------------------|----|-----------------------|---|-----------------|-------------|--------|-----------|-----------|
| CORE                    |    |                       |   |                 |             |        |           | 0         |
| WHS Action - Essentials |    |                       |   |                 |             |        |           | 0         |
| Priority                |    | Due Date              |   |                 |             |        |           |           |
|                         | Ψ. |                       | 節 | Original Value: | N/A         |        |           |           |
| Action Officer          |    | Action Officer Email  |   |                 |             |        |           |           |
| Supervisor              |    | Supervisor Email      |   |                 |             |        |           |           |
|                         |    |                       |   |                 |             |        |           |           |
|                         |    |                       |   |                 |             |        |           |           |
| WHS Action - Details    |    |                       |   |                 |             |        |           | 0         |
| Action Name             |    | Contributing Factor * |   |                 |             |        |           |           |
|                         |    |                       |   |                 |             |        |           |           |
| Action Description      |    | Type of Control *     |   |                 |             |        |           |           |
|                         |    |                       |   |                 |             |        |           | *         |
|                         |    |                       |   |                 |             |        |           |           |

The contributing factor for each action should match one of the contributing factors identified in the investigation.

- 11. If the corrective action is already completed go to <u>step 18</u>, otherwise click the Save and Close button.
- 12. Repeat for as many actions as required.
- If all corrective actions are closed and the investigation completed, please go to <u>step 26</u>. Otherwise Click the Save and Close button and exit the window. Once you know that all corrective actions are completed, please start at step 14 below.

## **Closing corrective actions**

| Work Health & Safety<br>Management System | 5.2 WHS Incident<br>Management | Version 2.0 | Authorised 20/03/2020 |  |  |
|-------------------------------------------|--------------------------------|-------------|-----------------------|--|--|
|                                           |                                |             |                       |  |  |

## **WHS Incident Investigation Guide**

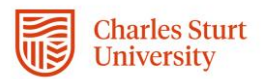

- 14. Click the link in the email notification.
- 15. Wait for the incident to load.
- 16. Click on the investigation tab.
- 17. Double click the action in the table.
- 18. At the top of the corrective actions window click the close button.
- 19. Click the cancel button.
- 20. Click the Save and Close button.
- 21. If all corrective actions are closed and the investigation completed, please go to step 26.

## **Closing an investigation**

- 22. Click the link in the email notification.
- 23. Wait for the incident to load.
- 24. Click on the investigation tab.
- 25. Check that all corrective actions are closed.
- 26. At the top of the screen click the Review button. This submits the investigation to the WHS Unit for review.
- 27. Click the Save and Close button.
- 28. Exit the window.

| Work Health & Safety | 5.2 WHS Incident | Version 2.0 | Authorized 20/02/2020 |
|----------------------|------------------|-------------|-----------------------|
| Management System    | Management       |             | Authonseu 20/03/2020  |